# TMC6140-EVAL Evaluation Board

Document Revision V1.0 • 2020-SEP-11

The TMC6140-EVAL allows evaluation of the TMC6140 in combination with the TRINAMIC evaluation board system, or as stand-alone-board. It uses the standard schematic and offers several options in order to test different modes of operation.

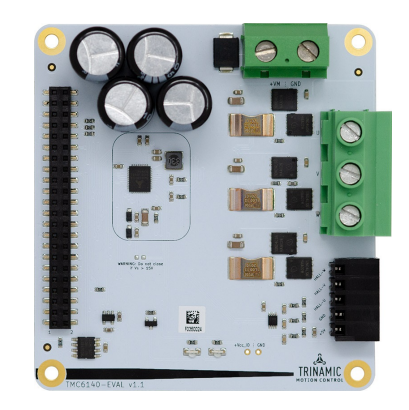

#### Applications

Industrial Drives

Power Tools

Robotics

- Textile Machines
- Factory Automation
- Laboratory Automation

#### Features

- 3-phase motors up to 32 A RMS coil current
- Voltage Range 6...30 V DC
- Gate Drive 0.5 A or 1.0 A
- 3V3 Switching Regulator (0.5 A) with internal Schottky diode (up to 100 mA)
- Charge pump pin to utilize buck converter for step-up converter
- 3 Bottom Shunt Amplifiers
- Analog programmable short detect
- 2 Low Power Modes with 0.25 mA standby current consumption
- Diagnostics output via UART-TxD
  - Pumps
  - Fans
  - Battery Operated Devices

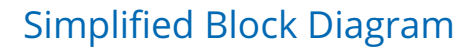

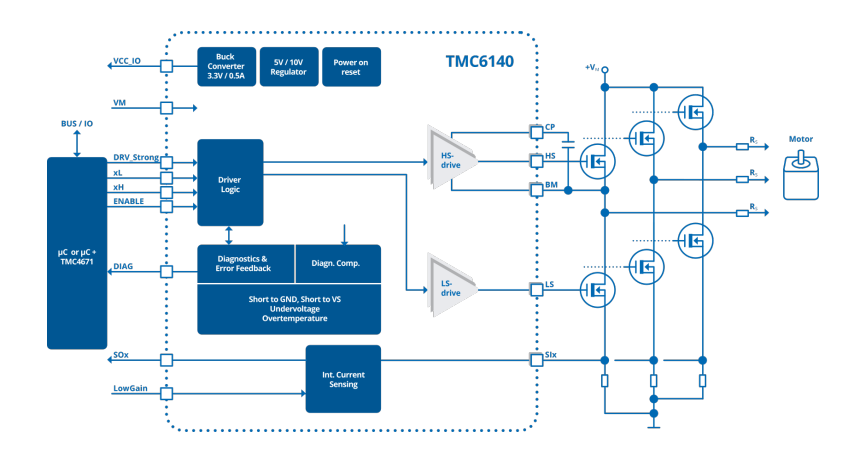

©2020 TRINAMIC Motion Control GmbH & Co. KG, Hamburg, Germany Terms of delivery and rights to technical change reserved. Download newest version at: www.trinamic.com

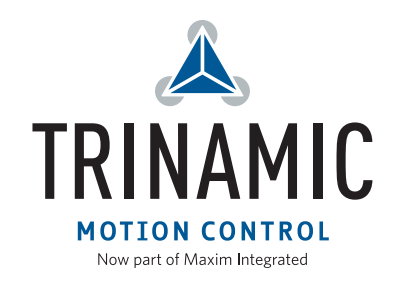

## Contents

| 1 | Getting Started   1.1 First Start-Up     | <b>3</b><br>4 |
|---|------------------------------------------|---------------|
| 2 | Hardware Information                     | 5             |
| 3 | Revision History   3.1 Document Revision | <b>6</b><br>6 |

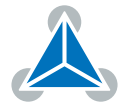

## **1 Getting Started**

### You need

- TMC6140-EVAL
- Landungsbruecke with latest firmware. (The Startrampe does not support block commutation.)
- Eselsbruecke bridge board
- BLDC motor (e.g. QMot line)
- USB interface
- Power Supply
- Latest TMCL-IDE V3.0 and PC
- Cables for interface, motors and power

### Precautions

- Do not mix up connections or short-circuit pins.
- Avoid bundling I/O wires with motor wires.
- Do not exceed the maximum rated supply voltage!
- Do not connect or disconnect the motor while powered!

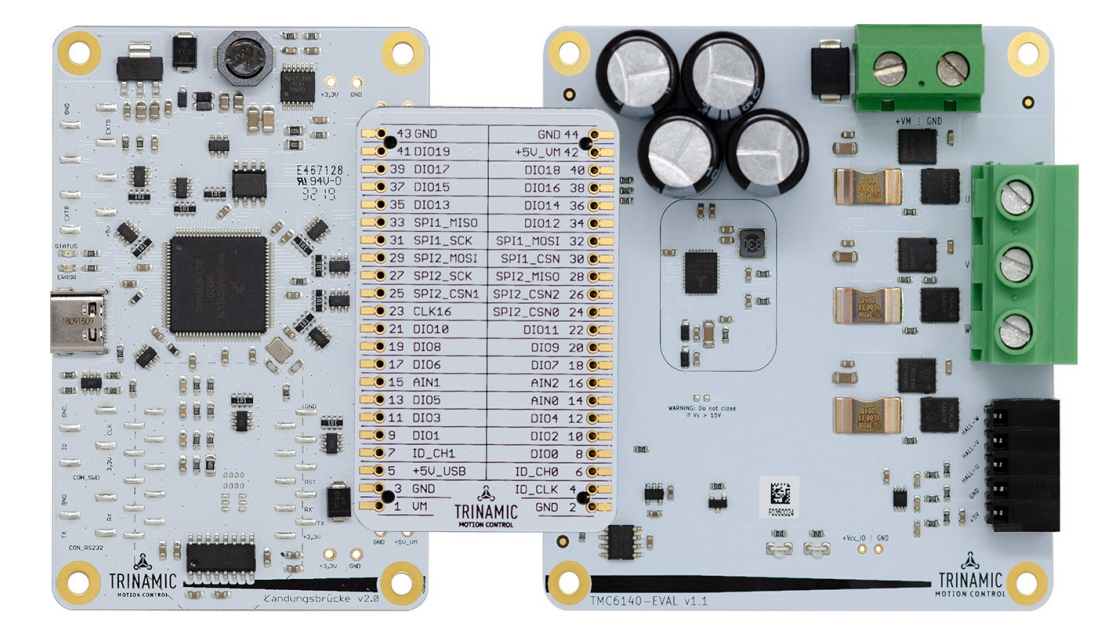

Figure 1: Getting started

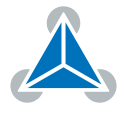

#### **1.1 First Start-Up**

- 1. Make sure that the latest version of the TMCL-IDE 3.0 is installed. The TMCL-IDE can be downloaded from www.trinamic.com/support/software/tmcl-ide/.
- Open the TMCL-IDE and connect the Landungsbruecke via USB to the computer. For Windows 8 and higher is no driver needed, on Windows 7 machines the TMCL-IDE is installing the driver automatically.
- 3. Verify that the Landungsbruecke is using the latest firmware version. The firmware version is shown in the connected device tree.

| 👗 TMCL-IDE 3.0                                                |  |  |  |  |  |  |
|---------------------------------------------------------------|--|--|--|--|--|--|
| <u>F</u> ile <u>T</u> ools <u>O</u> ptions Views <u>H</u> elp |  |  |  |  |  |  |
|                                                               |  |  |  |  |  |  |
| Connected devices ×                                           |  |  |  |  |  |  |
| Device                                                        |  |  |  |  |  |  |
| V 🛶 USB                                                       |  |  |  |  |  |  |
| 🗸 🏹 COM6: USB port                                            |  |  |  |  |  |  |
| 🗸 🎂 ID1: Landungsbruecke [V 3.01]                             |  |  |  |  |  |  |
| 🕛 Direct mode                                                 |  |  |  |  |  |  |

Figure 2: Firmware Version

- 4. The TMCL-IDE 3.0 needs room to show all important information and to provide a good overview. Therefore, arrange the main window related to your needs. We recommend using full screen. For evaluation boards it is essential to have access to the registers. Therefore open up the Register Browser (left side). For a better view click top right on the normal icon to get a maximized register browser window.
- 5. The TMCL-IDE includes a dialogue for diagnostic tasks. Further, the dialogue provides an overview of the connected motion controller and driver chips. A window pops up immediately after connecting the evaluation kit the first time. The window shows the actual status of the connections. The second tab of the dialogue offers the possibility to choose basic settings or to reset the module to factory defaults.

| Landungsbruecke : VC1-Id 1                                                                                                    | 📥 Landungsbruecke : VC1-Id 1 🗾                                                                                                |
|----------------------------------------------------------------------------------------------------|----------------------------------------------------------------------------------------------------|
| Board Assignment Settings                                                                                                    | Board Assignment Settings                                                                                                    |
| Automated board detection                                                                                                    | Reset                                                                                                    |
| Push scan for automated detection of connected boards. Please keep the evaluation board firmware up to date.                   | You can reset the board settings to defaults here. Form most<br>Trinamic chips it's a matter of firmware to restore defaults. |
| Scan                                                                                                    | Please note that the default settings are not neccessarily the chip reset settings. The default                               |
| Scanning.                                                                                                    | O Motion controller board only                                                                                                |
| Manual board assignment                                                                                                    | O Power driver board only Reset boards to defaults                                                                            |
| Select connected boards manually. This is only recommended if<br>automated detection fails somehow. Please keep the evaluation | Both                                                                                                    |
| board firmware up to date. Choosing a wrong combination                                                                        | Driver Enable                                                                                                    |
| Motion controller Driver Inone                                                                                                 | Please disable drivers before plug/unplug a motor to a<br>driver board. Otherwhise the driver may be damaged!                 |
| iagnostics                                                                                                    | Diagnostics                                                                                                    |
| Everything seems to be fine. Have Fun!                                                                                         | Everything seems to be fine. Have Fun!                                                                                        |
| Information                                                                                                    | Information                                                                                                    |
|                                                                                                    | Motor Supply: 0.0V                                                                                                    |
| Motor Supply: 0.0V                                                                                                    |                                                                                                    |
| Motor Supply: 0.0V<br>Board at ch1(Motion Controller): none                                                                    | Board at ch1(Motion Controller): none                                                                                         |
| Motor Supply: 0.0V<br>Board at ch1(Motion Controller): none<br>Board at ch2(Power Driver): none                                | Board at ch1(Motion Controller): none<br>Board at ch2(Power Driver): none                                                     |

Figure 3: Landungsbruecke Dialogue

©2020 TRINAMIC Motion Control GmbH & Co. KG, Hamburg, Germany Terms of delivery and rights to technical change reserved. Download newest version at www.trinamic.com

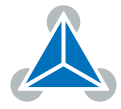

### 2 Hardware Information

All design files for our evaluation boards are available for free. We offer the original ECAD files (Eagle, Altium, or PADS), Gerber data, the BOM, and PDF copies. Please check schematics for Jumper settings and input/output connector description.

The files can be downloaded from the evaluation boards' website directly at out homepage: TRINAMIC Eval Kit homepage.

*Note* If files are missing on the website or something is wrong please send us a note.

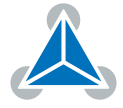

## **3 Revision History**

#### 3.1 Document Revision

| Version | Date        | Author | Description      |
|---------|-------------|--------|------------------|
| 1.0     | 2020-SEP-11 | LH     | Initial release. |

Table 1: Document Revision

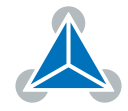

# **Mouser Electronics**

Authorized Distributor

Click to View Pricing, Inventory, Delivery & Lifecycle Information:

Trinamic: TMC6140-EVAL TMC6140-EVAL-KIT